Instructions for logging into the Research Support System (RSS)

- 1. Go to RSS: <u>https://net.unmc.edu/rss</u>
- 2. Select 'University of Nebraska Omaha'

| UNIVERSITY OF NEBRASKA<br>MEDICAL CENTER |                                               |                                |                                              |
|------------------------------------------|-----------------------------------------------|--------------------------------|----------------------------------------------|
| UNMC ITS - Application Services          | ort System                                    |                                |                                              |
| You have been logged out!                | sign in using your univer                     | sity's credentials             |                                              |
| enter your id                            |                                               |                                |                                              |
| enter your password                      |                                               |                                | Nebraska                                     |
|                                          | University Nebraska<br>Omaha                  | University Nebraska<br>Lincoln | University Nebraska<br>Central Administratio |
| Log In                                   |                                               |                                |                                              |
|                                          | $\underline{Creighton}_{U N I V E R S I T Y}$ | In <b>Cormon</b> .             | If your university is<br>not a member of     |
|                                          |                                               | Select your university         | request a guest                              |

....,

3. If this is your first time logging into RSS, you will need to request federated access through UNMC. Fill out the information on the screen to submit your request.

|                     | ederated Access Reg                   | uest                           |
|---------------------|---------------------------------------|--------------------------------|
| Account Information | department #                          | requesting access to:          |
| middle name:        | email address: 🛊                      | UNMC's Research Support System |
| last name: 🖮        | describe your need for this access: 🕷 |                                |
| phone #: 🛸          |                                       |                                |
|                     |                                       |                                |

4. Next, or once you have access, log in using the two-factor identification system.

| UNIVERSITY OF NEBRASKA OMAHA                                                                                                    |  |  |  |  |
|----------------------------------------------------------------------------------------------------|--|--|--|--|
| ign In 🖴                                                                                                    |  |  |  |  |
| This year, enhanced security will be the norm at the University of Nebraska, and<br>we are encouraging everyone to get a head start in protecting their accounts<br>with Two-Factor Authentication.<br>LEARN ABOUT 2FA ENROLL TODAY<br>Please do not bookmark this page.<br>Username |  |  |  |  |
| Password                                                                                                    |  |  |  |  |
| Forgot Your Password?                                                                                                    |  |  |  |  |

- 5. Complete your profile on RSS
  - a. Select 'UNO IACUC'
  - b. Select 'UNO Qualifications'

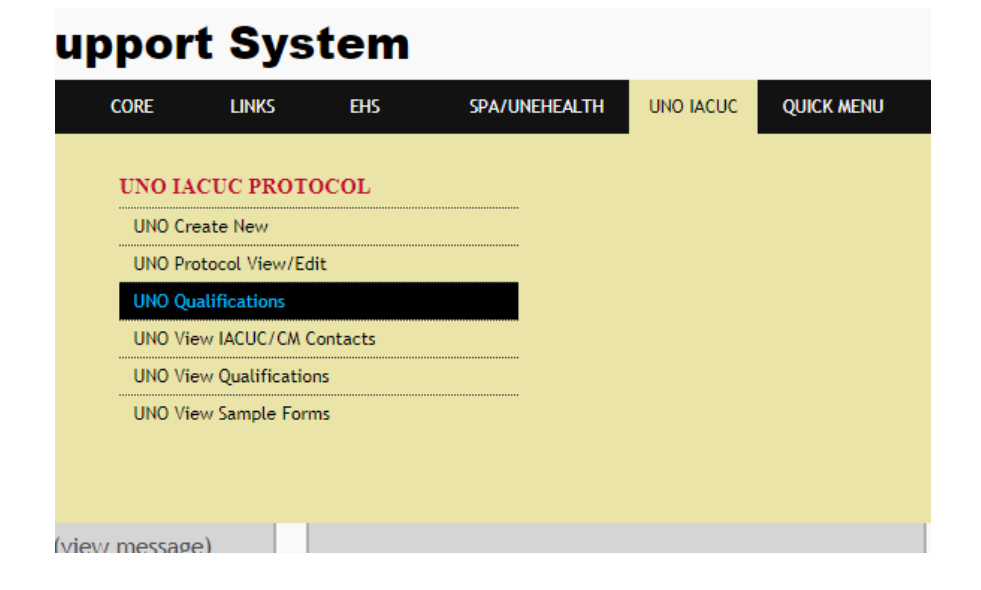

- c. Enter your personal information
- d. Enter your education (click the *click* icon)
- e. Enter your current skills
- f. Enter a description of how you acquired your current skills or related work experience (at the very bottom of the page)